Mongo DB installation document for Windows OS: Below installation is done on Windows 10:

1. Download msi file from below link:

https://www.mongodb.org/downloads#production

|   | Current Stable Release (3.0.7)                                 |                                                             |                                                                               |                                                                                        |                                      |         |  |  |
|---|----------------------------------------------------------------|-------------------------------------------------------------|-------------------------------------------------------------------------------|----------------------------------------------------------------------------------------|--------------------------------------|---------|--|--|
|   | 10/13/2015: Release Notes   Chan<br>Download Source: tgz   zip | gelog                                                       | <b>Windows</b>                                                                | A Linux                                                                                | 🗯 Mac OS X                           | Solaris |  |  |
|   | VERSION:<br>Windows 64-bit 2008 R2+ ▼                          |                                                             |                                                                               |                                                                                        |                                      |         |  |  |
|   | BINARY: Installation Instructions   View<br>止 DOWNLOAD (msi)   | Build Archive                                               |                                                                               |                                                                                        |                                      |         |  |  |
| 2 | 2. Run the msi file                                            |                                                             |                                                                               |                                                                                        | 9250 88781 I                         |         |  |  |
|   |                                                                | Welcom<br>2008R2<br>The Setup<br>(64 bit) on<br>to exit the | Ne to the M<br>Plus SSL<br>Wizard will inst<br>your computer<br>Setup Wizard. | 1ongoDB 3.0.7<br>(64 bit) Setup V<br>all MongoDB 3.0.7 200<br>. Click Next to continue | Vizard<br>8R2Plus SSL<br>a or Cancel |         |  |  |
|   |                                                                |                                                             | Back                                                                          | Next                                                                                   | Cancel                               |         |  |  |

Click Next

3. Accept the terms in the License Agreement and select Next

| HongoDB 3.0.7 2008R2Plus SSL (64 bit) Setup —                                                                                                    |                | ×   |
|----------------------------------------------------------------------------------------------------|----------------|-----|
| End-User License Agreement                                                                                                    |                |     |
| Please read the following license agreement carefully                                                                                                    |                | Y   |
| GNU AFFERO GENERAL PUBLIC LICE                                                                                                    | NSE            | ^   |
| Version 3, 19 November 2007                                                                                                    |                |     |
| Copyright © 2007 Free Software Foundation, Inc.<br>< <u><http: fsf.org=""></http:></u> >                                                                                                    |                |     |
| Everyone is permitted to copy and distribute verbatim copies license document, but changing it is not allowed.                                                                                                    | of this        | ~   |
| ☑ I accept the terms in the License Agreement                                                                                                    |                |     |
| Print Back Next                                                                                                    | Can            | cel |
| 4. Select Complete                                                                                                    |                | ×   |
| Choose Setup Type<br>Choose the setup type that best suits your needs                                                                                                    |                | •   |
| Complete<br>All program features will be installed. Requires the most disk space<br>Recommended for most users.<br>Custom<br>Allows users to choose which program features will be installed an<br>they will be installed. Recommended for advanced users. | e.<br>Id where |     |
| Back                                                                                                    | Can            | rel |
| Duck                                                                                                    | Can            |     |

5. Select Install

| 😸 MongoDB 3.0.7 2008R2Plus SSL (64 bit) Setup                                                                                   | _           |         | $\times$ |
|----------------------------------------------------------------------------------------------------|-------------|---------|----------|
| Ready to install MongoDB 3.0.7 2008R2Plus SSL (64 b                                                                             | bit)        |         | <b>(</b> |
| Click Install to begin the installation. Click Back to review or change installation settings. Click Cancel to exit the wizard. | any of yo   | ur      |          |
| Back       ♥Instal         6. Wait until you get the finish screen            MongoDB 3.0.7 2008R2Plus SSL (64 bit) Setup       |             | Cano    | iel 🛛    |
| Installing MongoDB 3.0.7 2008R2Plus SSL (64 bit)                                                                                |             |         | <b>(</b> |
| Please wait while the Setup Wizard installs MongoDB 3.0.7 2008R2P<br>Status:                                                    | lus SSL (64 | 4 bit). |          |
|                                                                                                    |             |         |          |
| Back Ne                                                                                                    | ext         | Can     | cel      |

| <b>i</b> | MongoDB 3.0.7 2008R2Plus                                                           | SSL (64 bit) S     | etup                        | _                                      |               | ×        |  |
|----------|------------------------------------------------------------------------------------|--------------------|-----------------------------|----------------------------------------|---------------|----------|--|
|          | Installing MongoDB 3.0                                                             | ).7 2008R2         | Plus SSL (64 b              | oit)                                   |               | <b>(</b> |  |
|          | Please wait while the Setup Wizard installs MongoDB 3.0.7 2008R2Plus SSL (64 bit). |                    |                             |                                        |               |          |  |
|          | Status: Copying new file                                                           | es                 |                             |                                        |               |          |  |
|          |                                                                                    |                    |                             |                                        |               |          |  |
|          |                                                                                    |                    |                             |                                        |               |          |  |
|          |                                                                                    |                    |                             |                                        |               |          |  |
|          |                                                                                    |                    |                             |                                        |               |          |  |
|          |                                                                                    |                    | Back                        | Next                                   | Cano          | :el      |  |
| 劇        | 7. Click Finish<br>MongoDB 3.0.7 2008R2Plus                                        | SSL (64 bit) S     | etup                        |                                        |               | ×        |  |
|          |                                                                                    | Complet<br>2008R2I | ed the Mong<br>Plus SSL (64 | jo <mark>DB 3.0.7</mark><br>bit) Setup | 7<br>D Wizard | 1        |  |
|          |                                                                                    | Click the Fini     | sh button to exit           | the Setup Wiza                         | rd.           |          |  |
|          |                                                                                    |                    | Back                        | Finish                                 | Canc          | el       |  |

- 8. Create folders in C drive: data>db
- 9. Add below path in the environment variable
- 10. Navigate to C:> ProgramFiles>MongoDB>Server>3.0>bin

| > This PC > OS (C:) > Program Files > MongoDB > Server > 3.0 > bin |          |                |                   |                    |           |
|--------------------------------------------------------------------|----------|----------------|-------------------|--------------------|-----------|
| 255                                                                |          | Name ^         | Date modified     | Туре               | Size      |
|                                                                    | *        | 📧 bsondump     | 10/12/2015 10:27  | Application        | 9,553 KB  |
| ts                                                                 | *        | 🗟 libeay32.dll | 7/14/2015 9:16 PM | Application extens | 1,937 KB  |
| łc                                                                 |          | 🗹 📧 mongo      | 10/12/2015 10:30  | Application        | 6,343 KB  |
|                                                                    | <u>_</u> | 🔳 mongod       | 10/12/2015 10:34  | Application        | 14,113 KB |

11. Right click and run as administrator: Start the mongo db server

|     | This PC > OS (C:) > Program Files > MongoDB > Server > 3.0 > bin |              |                   |                    |           |  |
|-----|------------------------------------------------------------------|--------------|-------------------|--------------------|-----------|--|
| ss  |                                                                  | Name ^       | Date modified     | Туре               | Size      |  |
|     | *                                                                | 📧 bsondump   | 10/12/2015 10:27  | Application        | 9,553 KB  |  |
| ts  | *                                                                | libeay32.dll | 7/14/2015 9:16 PM | Application extens | 1,937 KB  |  |
| le. |                                                                  | M 🖬 mongo    | 10/12/2015 10:30  | Application        | 6,343 KB  |  |
| 13  | *                                                                | 📧 mongod     | 10/12/2015 10:34  | Application        | 14,113 KB |  |

Once you start the server you will see a command prompt saying (1 connection now open)

```
C:\Program Files\MongoDB\Server\3.0\bin\mongod.exe
                                                                         ×
2015-11-05T15:52:54.874-0500 I JOURNAL [initandlisten] recover skipping applica
tion of section seq:0 < lsn:526886
2015-11-05T15:52:55.051-0500 I JOURNAL
                                         [initandlisten] recover cleaning up
                                         [initandlisten] removeJournalFiles
[initandlisten] recover done
2015-11-05T15:52:55.052-0500 I JOURNAL
2015-11-05T15:52:55.055-0500 I JOURNAL
                                         [durability] Durability thread started
2015-11-05T15:52:55.129-0500 I JOURNAL
2015-11-05T15:52:55.131-0500 I JOURNAL
                                         [journal writer] Journal writer thread
tarted
2015-11-05T15:52:55.380-0500 I CONTROL [initandlisten] MongoDB starting : pid=1
1536 port=27017 dbpath=C:\data\db\ 64-bit host=Nisha
2015-11-05T15:52:55.381-0500 I CONTROL [initandlisten] targetMinOS: Windows 7/W
indows Server 2008 R2
2015-11-05T15:52:55.381-0500 I CONTROL [initandlisten] db version v3.0.7
2015-11-05T15:52:55.381-0500 I CONTROL
                                         [initandlisten] git version: 6ce7cbe8c6b
899552dadd907604559806aa2e9bd
2015-11-05T15:52:55.382-0500 I CONTROL [initandlisten] build info: windows sys.
getwindowsversion(major=6, minor=1, build=7601, platform=2, service_pack='Servic
e Pack 1') BOOST_LIB_VERSION=1_49
2015-11-05T15:52:55.383-0500 I CONTROL
                                         [initandlisten] allocator: tcmalloc
2015-11-05T15:52:55.384-0500 I CONTROL
                                         [initandlisten] options: {}
2015-11-05T15:52:56.295-0500 I NETWORK
                                         [initandlisten] waiting for connections
on port 27017
2015-11-05T15:53:16.719-0500 I NETWORK [initandlisten] connection accepted from
 127.0.0.1:17302 #1 (1 connection now open)
```

12. Start the mongo db database: Right Click on Mongo and run it as administration This PC > OS (C:) > Program Files > MongoDB > Server > 3.0 > bin

|          | Name ^           | Date modified     | Туре               | Size      |
|----------|------------------|-------------------|--------------------|-----------|
| *        | 📧 bsondump       | 10/12/2015 10:27  | Application        | 9,553 KB  |
|          | libeay32.dll     | 7/14/2015 9:16 PM | Application extens | 1 937 KB  |
| <b>_</b> | <b>⊠</b> ∎ mongo | 10/12/2015 10:30  | Application        | 6,343 KB  |
| <u>_</u> | 📧 mongod         | 10/12/2015 10:34  | Application        | 14,113 KB |

Once your database is started, it will be connected to the test database by default Use command: show dbs  $\rightarrow$  it will show you all dbs

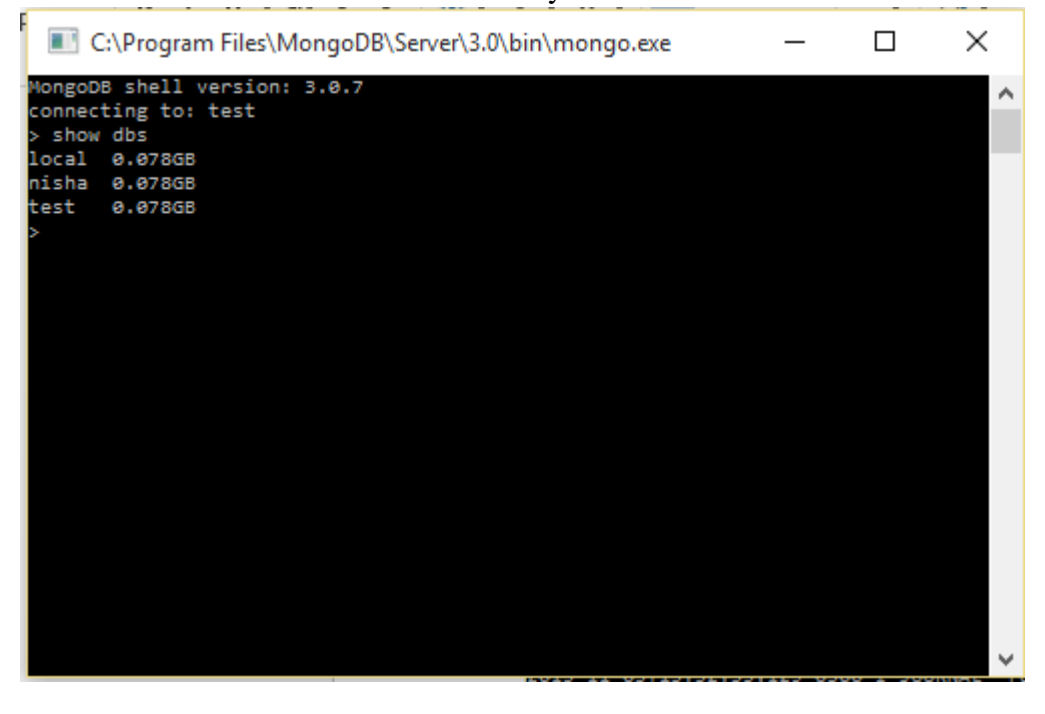

MongoDB stores data in the form of Documents, which are JSON-like field –value pairs. Mongo DB Documents are called BSON documents: (Binary representation of JSON) with additional type information.

| {                                       |              |
|-----------------------------------------|--------------|
| name: "sue",                            | field: value |
| age: 26,                                | field: value |
| status: "A",                            | field: value |
| <pre>groups: [ "news", "sports" ]</pre> |              |
| }                                       |              |

MongoDB stores all documents in collections. A collection is a group of related documents that have a set of shared common indexes. Collections are analogous to a table in relational databases.

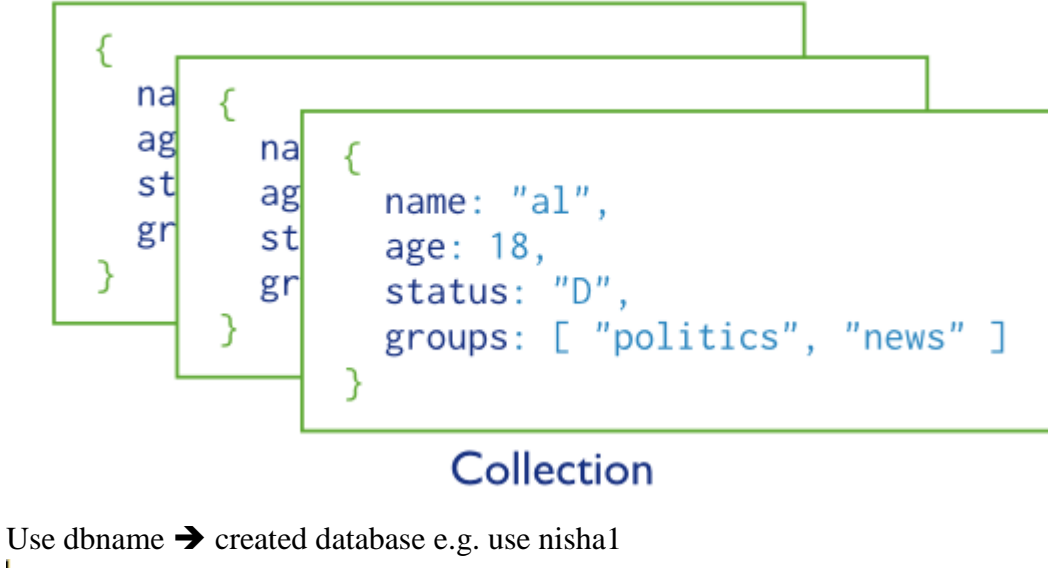

C:\Program Files\MongoDB\Server\3.0\bin\mongo.exe

```
MongoDB shell version: 3.0.7
connecting to: test
> show dbs
local 0.078GB
nisha 0.078GB
test 0.078GB
> use nisha1
switched to db nisha1
>
```

Good resource for learning Mongo DB: http://www.tutorialspoint.com/mongodb/mongodb\_create\_collection.htm

Some basic commands to try:

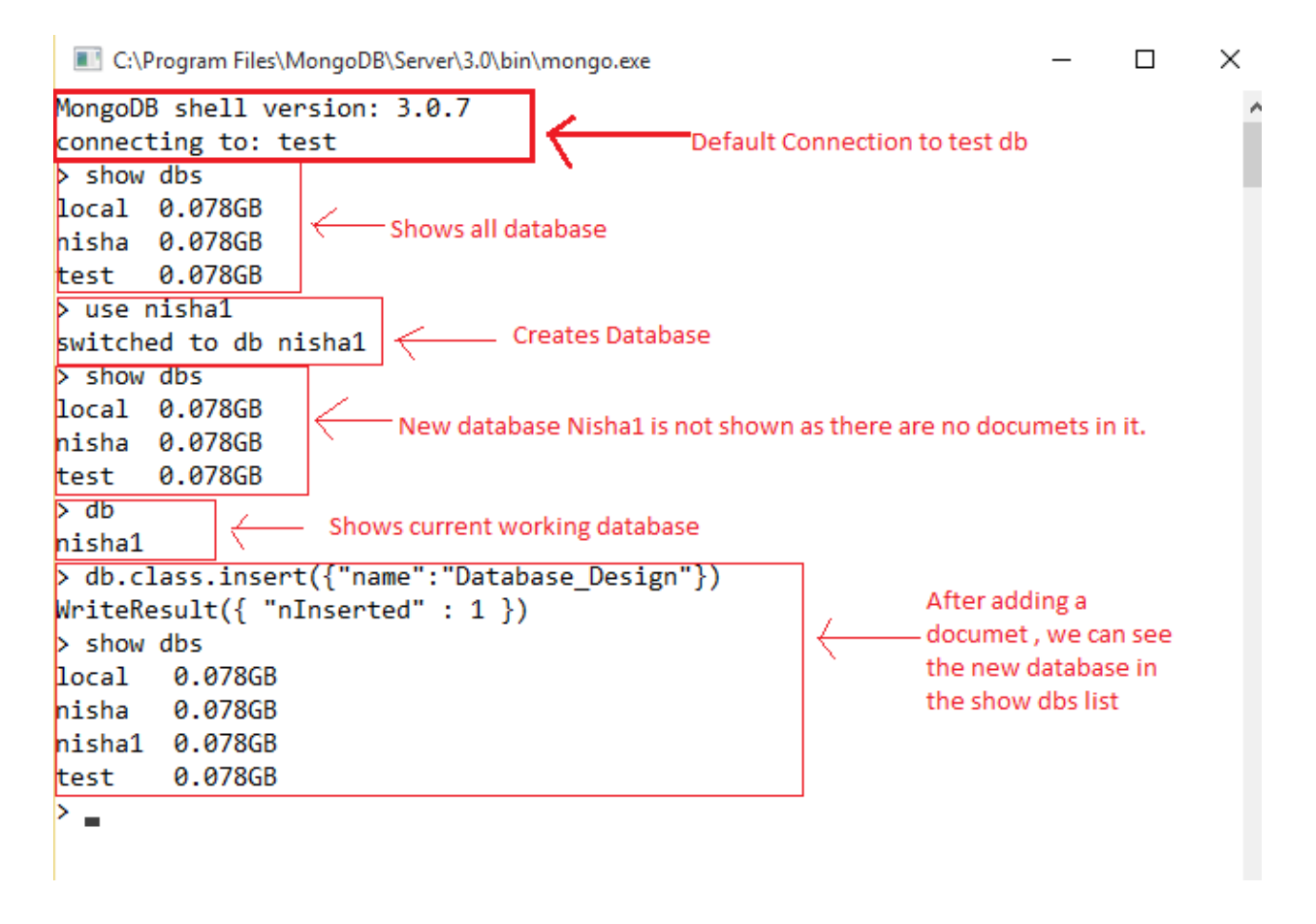

References: https://docs.mongodb.org/manual/